# App-V mit Bordmitteln in Windows 10 und Server 2016

2017 Andreas Nick

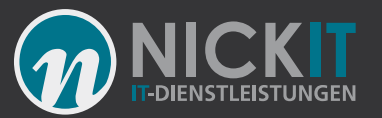

#### Kontakt

Andreas Nick Info@nick-it.de

@NickInformation

Nick Informationstechnik GmbH Dribusch 2 30539 Hannover

+49 511 165 810 190 <u>www.nick-it.de</u> <u>www.software-virtualisierung.de</u> <u>www.AndreasNick.com</u>

Twitter:@nickinformation

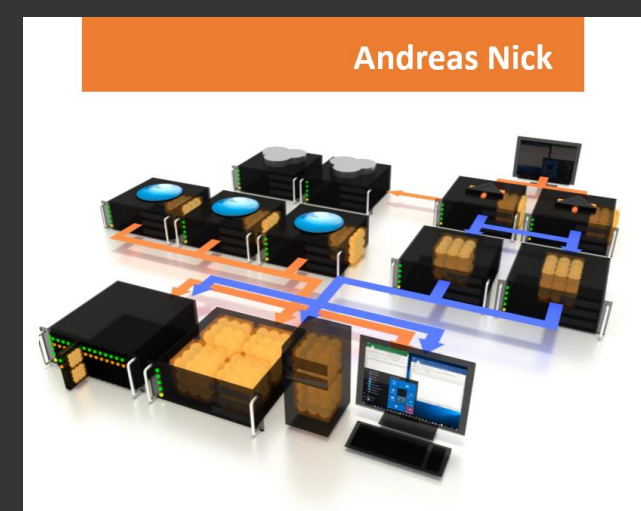

#### Softwarevirtualisierung mit App-V 5

**Ein Praxisbuch** 

- App-V Infrastruktur und Hochverfügbarkeit
- Client und Sequencer umfassend erklärt
- App-V mit SCCM und mit Citrix XenDesktop
- Tools und Troubleshooting

https://tinyurl.com/appvbuch

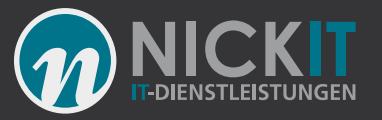

### Agenda

- Wie kann ich App-V mit Windows 10 und Server 2016 nutzen?
- Wie wird jetzt der App-V Sequencer installiert?
- Welche Möglichkeiten gibt es zur Konfiguration?
- Mit Bordmitteln? Geht das auch ohne Infrastruktur?
- Wie kann ein App-V Content Store importiert werden?
- Demo: Import vieler App-V Anwendungen
- Wie kann ich das auf einem Terminalserver nutzen?
- Demo: App-V mit XenApp/XenDesktop als globale Anwendung

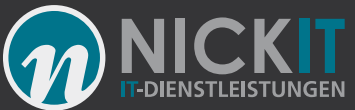

#### Wie kann ich App-V mit Windows 10 und Server 2016 nutzen?

- Aktivieren mit PowerShell:
- Enable-Appv
- App-V wurde erfolgreich aktiviert.
- Deaktivieren mit PowerShell:
- disable-appv
- App-V wurde erfolgreich deaktiviert.
   Führen Sie einen Neustart durch, damit die Änderungen wirksam werden.

Alternative: Gruppenrichtlinien

| PS C:\> get-help appv               |          |            |
|-------------------------------------|----------|------------|
| Name                                | Category | Module     |
| Get-AppvVirtualProcess              | Function | AppvClient |
| Start-AppvVirtualProcess            | Function | AppvClient |
| Add-AppvClientConnectionGroup       | Cmdlet   | AppvClient |
| Add-AppvClientPackage               | Cmdlet   | AppvClient |
| Add-AppyPublishingServer            | Cmdlet   | AppvClient |
| Disable-Appv                        | Cmdlet   | AppvClient |
| entConnectionGroup                  | Cmdlet   | AppvClient |
| Enable-Appv                         | Cmdlet   | AppvClient |
| Enable-AppvClientConnectionGroup    | Cmdlet   | AppvClient |
| Get-AppvClientApplication           | Cmdlet   | AppvClient |
| Get-AppvClientConfiguration         | Cmdlet   | AppvClient |
| Get-AppvClientConnectionGroup       | Cmdlet   | AppvClient |
| Get-AppvClientMode                  | Cmdlet   | AppvClient |
| Get-AppvClientPackage               | Cmdlet   | AppvClient |
| Get-AppvPublishingServer            | Cmdlet   | AppvClient |
| Get-AppvStatus                      | Cmdlet   | AppvClient |
| Mount-AppvClientConnectionGroup     | Cmdlet   | AppvClient |
| Mount-AppvClientPackage             | Cmdlet   | AppvClient |
| Publish-AppvClientPackage           | Cmdlet   | AppvClient |
| Remove-AppvClientConnectionGroup    | Cmdlet   | AppvClient |
| Remove-AppvClientPackage            | Cmdlet   | AppvClient |
| Remove-AppvPublishingServer         | Cmdlet   | AppvClient |
| Repair-AppvClientConnectionGroup    | Cmdlet   | AppvClient |
| Repair-AppvClientPackage            | Cmdlet   | AppvClient |
| Pandertage Official Report Comments | Cmdlet   | AppvClient |
| Set-AppvClientConfiguration         | Cmdlet   | AppvClient |
| bet reproduenting to an and         | Cmdlet   | AppvClient |
| Set-AppvClientPackage               | Cmdlet   | AppvClient |
| Set-AppvPublishingServer            | Cmdlet   | AppvClient |
| Stop-AppvClientConnectionGroup      | Cmdlet   | AppvClient |
| Stop-AppvClientPackage              | Cmdlet   | AppvClient |
| Sync-AppvPublishingServer           | Cmdlet   | AppvClient |
| Unpublish-AppvClientPackage         | Cmdlet   | AppyClient |

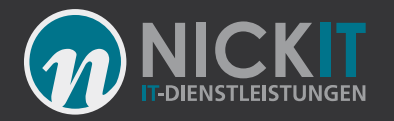

### Wie wird jetzt der App-V Sequencer installiert?

- Mit Windows 10 ist der App-V 5
   Sequencer in Windows 10 ADK (Windows Assessment and Deployment Kit) enthalten.
- Der direkte Download f
  ür das deutsche ADK (Version 1607): https://go.microsoft.com/fwlink/p/?Lin kld=526740

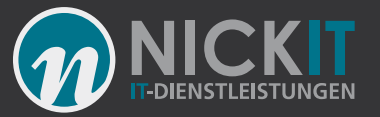

#### ADK Offline

| Ort angeben                                                                                                    |                                                      |                                     |
|----------------------------------------------------------------------------------------------------|------------------------------------------------------|-------------------------------------|
|                                                                                                    |                                                      |                                     |
| Windows Assessment and Deployment Kit - Windows                                                                                                    | 10 auf diesem Computer Instal                        | lieren                              |
| Installationspfad:                                                                                                    |                                                      |                                     |
|                                                                                                    |                                                      | Durchsuchen                         |
| C:\Program Files (x86)\Windows Kits\10\ * Ein gängiger Installationspfad für das Windows-Kit                                                                                                    | wurde verwendet                                      |                                     |
| C:\Program Files (x86)\Windows Kits\10\ * Ein gängiger Installationspfad für das Windows-Kit  Windows Assessment and Deployment Kit - Windows herunterladen                                                                                                    | wurde verwendet<br>10 für die Installation auf einer | n separaten Computer                |
| C:\Program Files (x86)\Windows Kits\10\<br>* Ein gängiger Installationspfad für das Windows-Kit<br>• Windows Assessment and Deployment Kit - Windows<br>herunterladen<br>Downloadpfad:                                                                           | wurde verwendet<br>10 für die Installation auf einen | n separaten Computer                |
| C:\Program Files (x86)\Windows Kits\10\<br>* Ein gängiger Installationspfad für das Windows-Kit<br>Windows Assessment and Deployment Kit - Windows<br>herunterladen<br>Downloadpfad:<br>C:\temp\Windows Kits\10\ADK                                              | wurde verwendet<br>10 für die Installation auf einen | n separaten Computer<br>Durchsuchen |
| C:\Program Files (x86)\Windows Kits\10\<br>* Ein gängiger Installationspfad für das Windows-Kit<br>Windows Assessment and Deployment Kit - Windows<br>herunterladen<br>Downloadpfad:<br>C:\temp\Windows Kits\10\ADK                                              | wurde verwendet<br>10 für die Installation auf einen | n separaten Computer<br>Durchsuchen |
| C:\Program Files (x86)\Windows Kits\10\<br>* Ein gängiger Installationspfad für das Windows-Kit<br>Windows Assessment and Deployment Kit - Windows<br>herunterladen<br>Downloadpfad:<br>C:\temp\Windows Kits\10\ADK<br>Geschätzter erforderlicher Speicherplatz: | 4,4 GB                                               | n separaten Computer<br>Durchsuchen |

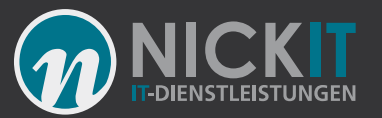

#### ADK: App-V Sequencer Installation

| Windows Assessment and Deployment Kit - Windows 10          | - 🗆 X                                                  |  |  |
|-------------------------------------------------------------|--------------------------------------------------------|--|--|
| Wählen Sie die Features aus, die Si                         | e Installation möchten                                 |  |  |
| Klicken Sie auf einen Featurenamen, um weitere Informat     | tionen zu erhalten.                                    |  |  |
| Anwendungskompatibilitätstools                              | Media eXperience Analyzer                              |  |  |
| Bereitstellungstools                                        | Größe: 47,7 MB                                         |  |  |
| Windows-Vorinstallationsumgebung (Windows PE)               | Tool zum Analysieren von Medienleistungsdaten in einer |  |  |
| Imageerstellungs- und Konfigurationsdesigner (ICD)          | grafischen Benutzeroberfläche.                         |  |  |
| Konfigurations-Designer                                     | Enthaltene Elemente:                                   |  |  |
| Windows-EasyTransfer (USMT)                                 | Auto eXperience Analyzer                               |  |  |
| Tool für die Volumenaktivierungsverwaltung (VAMT)           | Media eXperience Analyzer                              |  |  |
| Windows Performance Toolkit                                 |                                                        |  |  |
| Windows-Bewertungstoolkit                                   |                                                        |  |  |
| Windows-Bewertungsdienste - Client                          |                                                        |  |  |
| Microsoft SQL Server 2012 Express                           |                                                        |  |  |
| Microsoft User Experience Virtualization (UE-V)-Vorlagengen |                                                        |  |  |
| Microsoft Application Virtualization (App-V) Sequencer      | Geschätzter erforderlicher Speicherplatz: 82,4 MB      |  |  |
| Media eXperience Analyzer                                   | Verfügbarer Speicherplatz: 231,2 GB                    |  |  |
|                                                             |                                                        |  |  |
| < >>                                                        |                                                        |  |  |
|                                                             | Zurück 📢 Installieren Abbrechen                        |  |  |

- Über die Commandline:
- Adksetup.exe /quiet /features OptionID.AppManSequencer

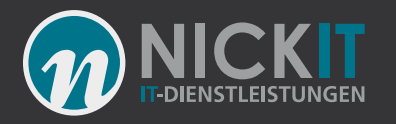

# Welche Möglichkeiten gibt es zur Konfiguration?

- PowerShell
- Get-AppvClientConfiguration [[-Name]
   <string>]
- Gruppenrichtlinien (App-V)

Nur

Computer:Computerkonfiguration/Richtlinien /Administrative Vorlagen/System/App-V

#### PS C:\WINDOWS\system32> Get-AppvClientConfiguration

| Name                                                             | Value               |  |
|------------------------------------------------------------------|---------------------|--|
|                                                                  |                     |  |
| PackageInstallationRoot<br>PackageSourceRoot<br>LocationProvider | %programdata%\App-V |  |
| AutoLoad                                                         | 1                   |  |
| EnablePackageScripts                                             | 1                   |  |
| ReestablishmentInterval                                          | 5                   |  |
| ReestablishmentRetries<br>CertFilterForClientSsl                 | 3                   |  |
| SupportBranchCache                                               | 0                   |  |
| VerifyCertificateRevocationList                                  | 1                   |  |
| SharedContentStoreMode                                           | ī                   |  |
| MigrationMode                                                    | ō                   |  |
| RoamingFileExclusions                                            |                     |  |
| RoamingRegistryExclusions                                        | SOFTWARE\CLASSES    |  |
| AllowHighCostLaunch                                              | 0                   |  |
| RequirePublishAsAdmin                                            | 0                   |  |
|                                                                  | A6                  |  |

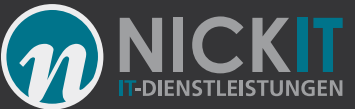

#### Konfiguration für Terminalserver und Nonpersistend VDI

• Package Scripting (u.a. für Office Click 2 Run)

- Für die App-V PoSh: Set-ExecutionPolicy Executionpolicy Remotesigned
- Set-AppvClientConfiguration -EnablePackageScripts \$True #auch für Office
- Set-AppvClientConfiguration -AutoLoad 0
- Set-AppvClientConfiguration -SharedContentStoreMode \$true

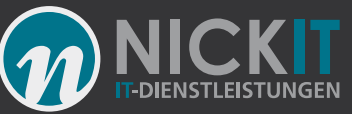

## Mit Bordmitteln? Funktioniert App-V auch ohne Infrastruktur?

- Ja, mit dem App-V Client kann man auch ohne weitere Infrastruktur sehr viel anfangen!
- Einfache PowerShell Befehle ermöglichen die Bereitstellung
- Kleine PowerShell Skripte importieren ganze Paketverzeichnisse.
- Das geht auch zusätzlich zu vorhandenen EDS Systemen!
- Aber warum App-V?
- Anwendungsisolation: DLL Hell, Java Isolation, SandBox etc. weniger Silos
- Anwendungsstreaming: Reduziert die Netzwerklast, kleines Master
- Minimum 10 Jahre Support da Teil von Windows 10

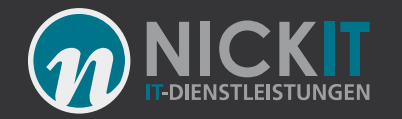

#### Demo: Import vieler App-V Anwendungen per Skript

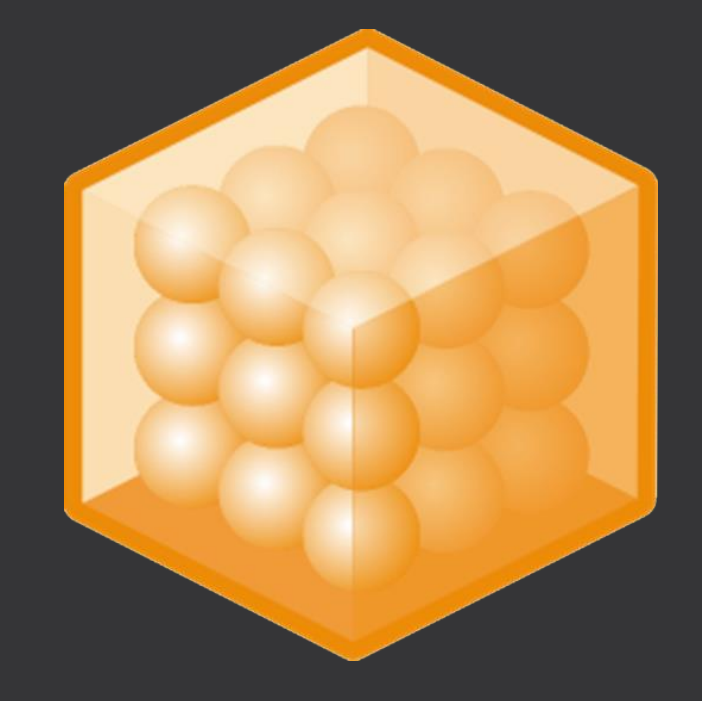

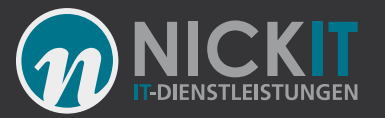

## App-V Content Store

- Streaming-Quelle, Paket-Quelle
- Eine SMB Freigabe
- <u>\\<SERVER>\appvpackages\$</u>
- Hochverfügbar, Microsoft Cluster
- Berechtigung: Benutzer: Read, Computer: Read

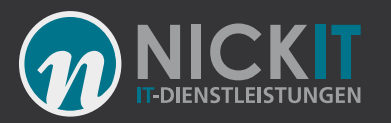

### Wie kann ein App-V Content Store importiert werden?

- Natürlich mit PowesShell
- Get-ChildItem \\<SERVER>\AppVPackages\\*.appv -Recurse | Add-AppvClientPackage | Publish-AppvClientPackage -Global

#### • Oder vom Web

```
Write-Host "Add vis IIS"
foreach ($item in Get-ChildItem \\so1\AppVPackages\*.appv -Recurse)
{
$url = $item.fullname -replace '\\\\<$ERVER>\\AppVPackages', 'http://ssvr2016a/appvpackages'
$url = $url -replace '\\', '/'
write-host $url
$pack = Add-AppvClientPackage $url | Publish-AppvClientPackage -Global
}
```

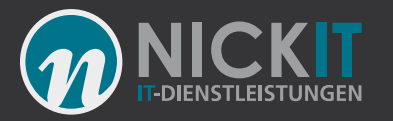

#### Wie kann ich das auf einem Terminalserver nutzen?

- Shared Content Store Mode
- Autoload=0
- Kein RDS Client ab Server 2016: Enable-AppV
- Citrix Integration
- ODER: Globales Publishing mit Skripten
- ODER: Microsoft App-V Infrastruktur
- Eigene Skripte, eigene ESD im Haus

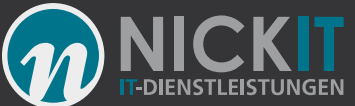

#### Demo: App-V mit XenApp/ XenDesktop als globale Anwendung

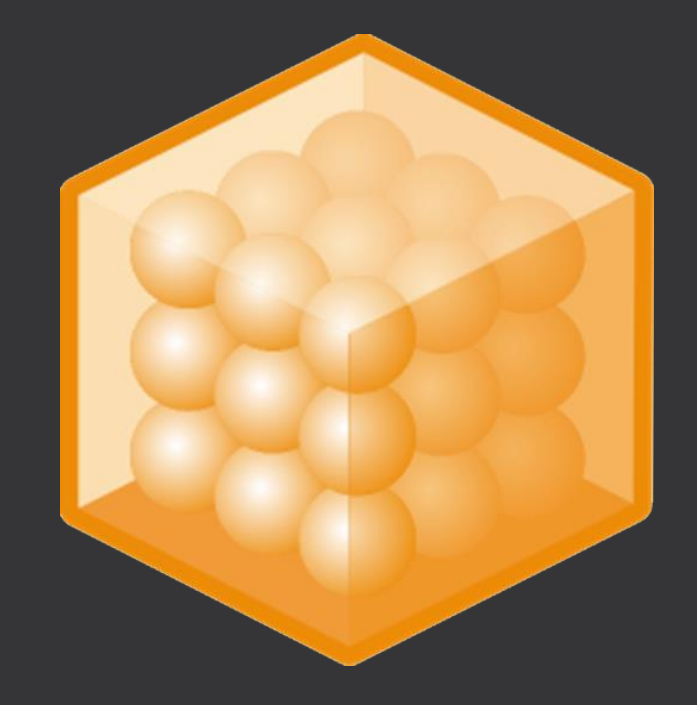

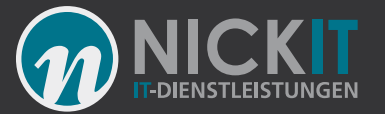

## Fragen?